## 教师如何进行线上考试 并对试卷进行批量下载

|                                             | - ও 😨                            |                 |           | 演示文稿2                 | - PowerPoint                  |                           |                | 숦                                   | Q King 🧯 | - E 🥠    |
|---------------------------------------------|----------------------------------|-----------------|-----------|-----------------------|-------------------------------|---------------------------|----------------|-------------------------------------|----------|----------|
| 文件                                          | 开始 插                             | へ 绘图 设          | 计 切换 动画   | 幻灯片放映                 | 审阅 视图                         | 1 帮助                      | ACROBAT        | 雨课堂                                 | 格式 💡     | 操作说明搜索   |
| 上江市課題 ・ ・ ・ ・ ・ ・ ・ ・ ・ ・ ・ ・ ・ ・ ・ ・ ・ ・ ・ | ()<br>微信扫一扫<br>用户登录              | 开启雨课堂授课<br>课堂教学 | 单选题 多选题 投 | Ⅰ [A] ○ 票 填空题 主观 插入题目 | 题 批量导入                        | 新建试卷新                     | 建手机课件          | MOOC<br>插入 插入<br>课视频 网络视频<br>课外资料制作 | 上传试卷/手机  | 1课件 群发公告 |
| 1                                           | 919 900914 200<br>319 900914 200 |                 |           |                       |                               |                           |                |                                     |          |          |
| 2                                           |                                  |                 |           | 0                     | 财务                            | 管理期中                      | っ考试试え          | ± 0                                 |          |          |
| 3                                           | 00 0 00000                       |                 |           |                       |                               | 总分:                       | 3              |                                     |          |          |
| 4 1-                                        |                                  | 前主出你            | 无加条注      | *山<br>库<br>示          | 比封面页请勿;<br>, 添加菜单档:<br>将在上传时自 | 删除, 删除<br>≦任意题型問<br>目动隐藏。 | 后将无法上<br>即可制作试 | ·传至试卷<br>卷。本提                       |          |          |

1) 老师在电脑端先将做好的试卷上传到试卷库

2)下发试卷:在手机端雨课堂公众号,左下角找到【我的】-【试卷库】,找到上 传的试卷,发送给对应的一个或多个班级,同时设置好试卷答题时间等相关信 息。

| ull 中国移动 🗢         | 10:43               | @ Ö 48% 🔳 | 🔤 🖬 🗖 😻 🔞 18% 🌅 13:03                               |                   | -         |                                   |
|--------------------|---------------------|-----------|-----------------------------------------------------|-------------------|-----------|-----------------------------------|
| < 1                | 雨课堂                 | L         | × 矩阵的秩和线性方程组解·带公式(1) ····                           | 发布名称              | Q         |                                   |
| 版已<br>(約日)<br>(約日) | 成功打入班级内部,<br>习吧!    | 开         | 第10題   主观题 10分<br>2.图示为一夹紧机构,杆AB和                   | 矩阵的秩和线性           | 生方程组解- 🖉  | $\checkmark$                      |
| 课程:<br>班级:         | 全员季度会议<br>2020春-学堂  | <u> </u>  | BC的长度相等,各杆自重忽略<br>不计,A、B、C处为铰链连接。                   | 发布时间              | 立即发布 >    |                                   |
| 老师:                | 李敏                  | ×         | 已知BD杆受压力F=3kN,<br>h=200mm,l=1500mm。求<br>压地C加于工件的压力O | 截止时间              | 无 >       | 已成功发送至 1 个班级                      |
|                    | 09:40               |           |                                                     | 考试时长 (分钟)         | 不限时 >     | 已成功。这边.                           |
| 发布成功通              | 知                   |           |                                                     | 公布答案时间            | 提交后立即显示 > | <b>新建班级</b><br>环境1701上课时间周9-10点   |
| 山村叫仓仪之             | 5771281             |           | A A CO                                              | 试卷查看限制            | 始终可见 >    |                                   |
| 课程名称:              | 雨课堂                 |           |                                                     | 22 10 JD 22       | × 14      |                                   |
| 课件名称:              | 导人试卷<br>F           |           |                                                     | 环境1701上课时间周9-10点; |           |                                   |
| 发布时间               | 2020-04-23 09:40    | 1         |                                                     | 雨课堂功能汇报           |           |                                   |
| 备注: 课程             | (击查看新试卷,了           | 了解学生答题    |                                                     | 🗌 雨课堂功能演示         |           |                                   |
| 课件师                | <sup>-1月</sup><br>车 |           |                                                     | 测试机               |           |                                   |
| 查看试卷回              | 车                   | >         |                                                     |                   |           |                                   |
|                    | -                   |           | ✔ 发布                                                | 取消                | 发布        |                                   |
| (1) 表的             | 〕 早起时刻              | ≡更多       |                                                     | 0 1               |           | $\triangleleft$ $\bigcirc$ $\Box$ |

3) 主观题批改:试卷习题如果都是客观题系统会自动出成绩,如果有主观题,需要老师登录雨课堂网页版 <u>https:// yuketang.cn/web,</u>进行主观题批改试卷。

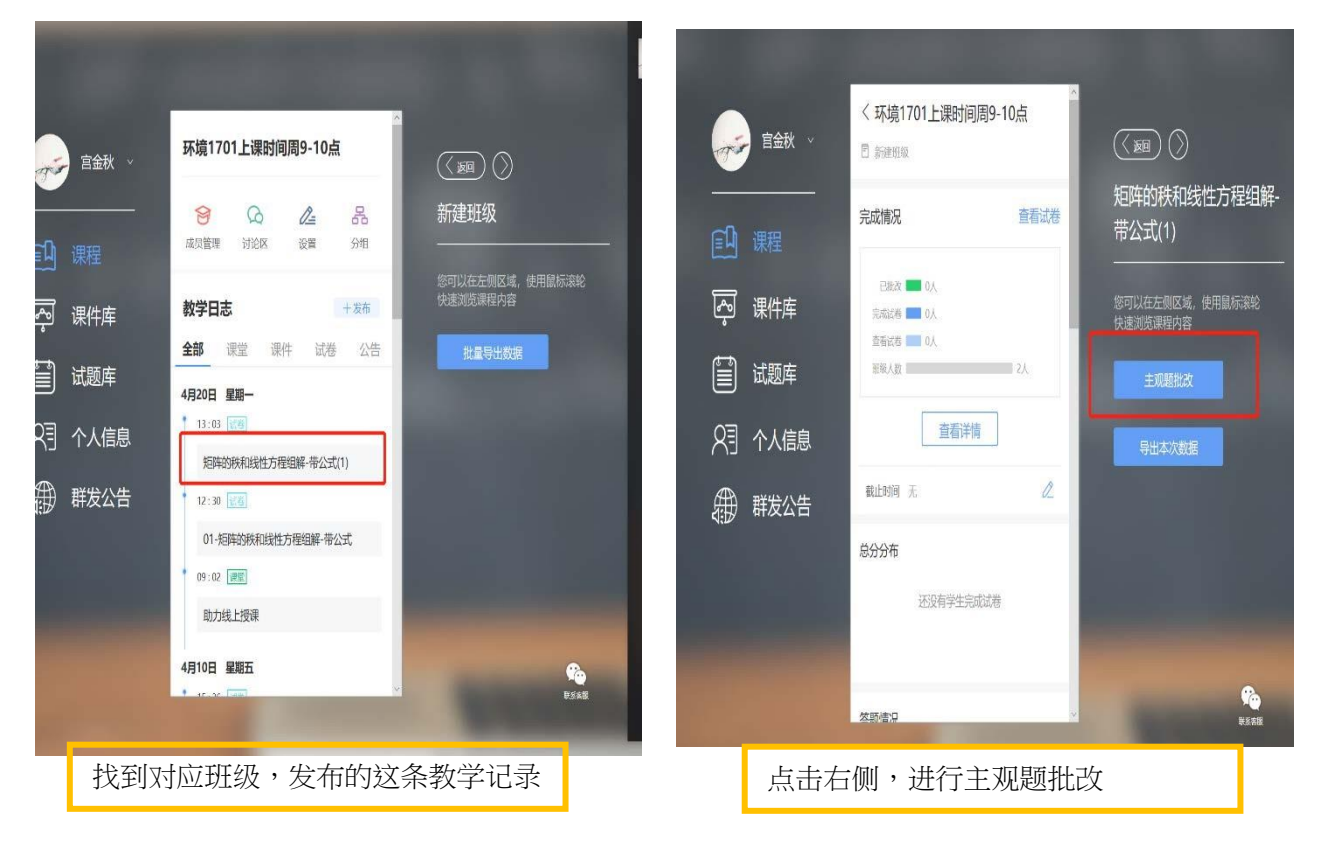

(建议使用:谷歌或者火狐浏览器)

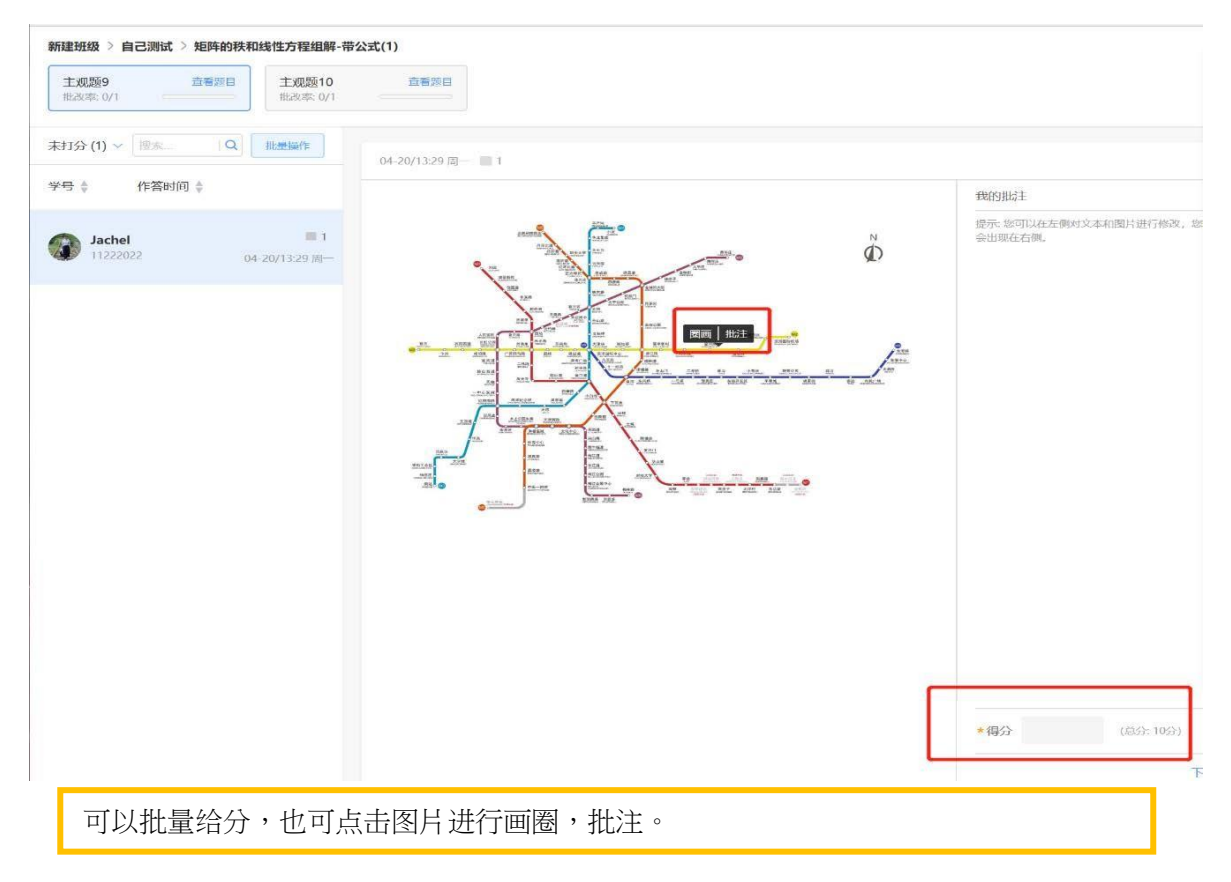

## 4) 下载成绩及学生试卷

|           |         | 课程 发现 消息         | 司 我    |                 |
|-----------|---------|------------------|--------|-----------------|
| T         | 宫金秋 🗸   | 我教的课             | 我听的课   |                 |
| -         |         | 雨课堂功能汇报          | 管理     | 雨课堂             |
|           | 课程      | 雨课堂功能演示          | 20 >   | 您可以在左侧区域,使用鼠标滚轮 |
| ş         | 课件库     | 新建班级             | 管理     | 快速浏览课程内容        |
| Ē         | 试题库     | 环境1701上课时间周9-10点 | 2.     | 开启授课            |
|           | KLVK2/+ | 辽中医 混合式金课建设培训    | 管理     |                 |
| R         | 个人信息    | 针灸推拿学院           | 17.4 > |                 |
| Æ         | 群发公告    | 沈航混合式金课建设培训      | 管理     | 网页版             |
| 4.12      |         | 沈航混合式金课建设培训班     | 16. >  | 抢先体验            |
| 一 司口 日南-1 |         | 混合式金课经验分享        | 管理     | 网页临了较二个学,上进去    |

| CPUTHON CONTACT AND CONTACT AND CONT | <i>~</i>  | 我教的课 我听的课   |   |
|----------------------------------------------------------------------------------------------------|-----------|-------------|---|
| R ####<br>雨课堂功能演示 ***<br>② 2                                                                                                    | <u>87</u> | 雨课堂功能汇报     | _ |
| ○ 2         別试班         中         新增班級         新建班級         环境1701上课时间周9-10点         ***         ② 2                                                                                                    | 课程班级      | 雨课堂功能演示 *** |   |
| <b>測试班</b><br>中<br>新理班级<br>新建班级<br>环境1701上课时间周9-10点 ***                                                                                                    | 「注う」      | <b>@</b> 2  |   |
| ++<br>新增班级<br>新建班级<br>环境1701上课时间周9-10点 ***                                                                                                    |           | 测试班         |   |
| 新建班级<br>环境1701上课时间周9-10点 ***                                                                                                    |           | 十           |   |
| 新建班级<br>环境1701上课时间周9-10点 ***                                                                                                    |           |             |   |
|                                                                                                    |           | 新建班级        |   |
| <b>Q</b> 2                                                                                                    |           |             |   |
|                                                                                                    |           | <b>@</b> 2  |   |

找到对应的班级

| 1上课时间周9-10点                         |                                                                                                    |                                                                                                    |                                                                                                    |
|-------------------------------------|----------------------------------------------------------------------------------------------------|----------------------------------------------------------------------------------------------------|----------------------------------------------------------------------------------------------------|
|                                     | E, Q                                                                                                    |                                                                                                    |                                                                                                    |
| ☑ 成员管理 设置 分组                        |                                                                                                    |                                                                                                    |                                                                                                    |
| 线上学习 试卷 公告 使用的孽课                    |                                                                                                    | 1发布任务                                                                                                    | 批量导出数据                                                                                                    |
| 20-04-20/14:09/周一                   |                                                                                                    |                                                                                                    |                                                                                                    |
| 失和线性方程组解-带公式                        | Ϋ́.                                                                                                    | 1                                                                                                    | 1                                                                                                    |
| 共10题 限时:5分钟 截止时间2020-04-20/14:20/周一 | - *                                                                                                    | 完成人数                                                                                                    | 完成人数                                                                                                    |
|                                     | <ol> <li>は上学习 近滞 公告 使用的泰康</li> <li>0-04-20/14:09/店ー</li> <li>株和线性方程组解-带公式</li> <li>共和线性方程组解-带公式</li> </ol> | 1上课时间周9-10点         3       成员管理 设置 分组         1       1         1       1         1       1         1       1         1       1         1       1         1       1         1       1         1       1         1       1         1       1         1       1         1       1         1       1         1       1         1       1         1       1         1       1         1       1         1       1         1       1         1       1         1       1         1       1         1       1         1       1         1       1         1       1         1       1         1       1         1       1         1       1         1       1         1       1         1       1         1       1         < | 1上课时间周9-10点         3       成员管理 设置 分组         3       成员管理 设置 分组         3       公告 使用的泰课         1       大布伯务         20-04-20/14.09/周ー       1         大和线性方程组解-带公式       1         共10種 限时: 5分钟 截止时间2020-04-20/14/20/周ー       1 |

选择【教学日志】里面的【试卷】,找到对应试卷,点击进去。

| <del>,</del>                  | < 返回 01-矩阵的           | 河铁和线性方程组解-带公式   发                            | 布时间: 2020-04-20/14:09/周一   | 匙时间:2020- | -04-20/14:20/周- | -     | ■ 批量下载:  | 学生试卷 | D 导出数据       |  |  |
|-------------------------------|-----------------------|----------------------------------------------|----------------------------|-----------|-----------------|-------|----------|------|--------------|--|--|
| <u>除〕</u><br>课程班级<br>〕<br>资源车 | 试卷信息<br>01-矩阵<br>满分:9 | <b>:的狭和线性方程组解-带公式</b><br>2分   共10题   答题限时:5; | 發仲 截止时间: 2020-04-20/14:20/ | 周—        |                 |       |          |      | 编辑 2<br>查看试卷 |  |  |
|                               |                       | 查看主观题批次 >                                    |                            |           |                 |       |          |      |              |  |  |
|                               | 试卷概况                  |                                              |                            | 成绩分布      |                 |       |          |      |              |  |  |
|                               | đ                     | <b>50%</b><br>記成率(1/2)                       | <b>0</b><br>平均分            | 2-        | 人数              |       |          |      |              |  |  |
|                               |                       |                                              |                            |           |                 |       |          |      | 分数           |  |  |
|                               |                       | Jachel<br>0分                                 |                            |           | 78~92           | 69~78 | 55~69    | 0~55 |              |  |  |
|                               | 学生表现 试题               | 题分析                                          |                            |           |                 |       |          |      |              |  |  |
|                               | ◎ 总人数:2人              | ○ 完成: 1人 ○                                   | 未完成: 1人                    |           |                 |       | 「请输入学生姓名 |      | 10           |  |  |
|                               | 排名                    | 姓名                                           | 学号                         |           |                 | 试卷得分  | _        | 操    | ۴            |  |  |
| ন্দ                           |                       | Jachel                                       | 11222022                   |           |                 | 0     |          | 查看   | 下载           |  |  |
| 这回旧版                          | 2                     | <b></b>                                      | 未设置学号                      |           |                 |       |          |      |              |  |  |

上侧,可以对班级成绩得分进行下载。同时也可批量导出学生答题试卷(pdf格式) 下侧,也可以对学生试卷进行单独查看和下载。

| < 返回 01-近阵的队和线性方程组解-带公司                                                  | 成   发行咽引用: 2020-04-20/14:09/周-                 | - 截止时间: 2020-04-20/14 | 1:20/周— | D 批量下载学生试卷 | D 导出         |
|--------------------------------------------------------------------------|------------------------------------------------|-----------------------|---------|------------|--------------|
| 36卷信息           01-矩阵的株和线性方程组解-           满分:92分         其10题         希题 | <b>带公式</b><br>队时: 55\jip — 截1F时144: 2020-04-20 | //14:20/)尚            |         |            | 编辑 2<br>查石试卷 |
|                                                                          | 查看主                                            | 观题批改 >                |         |            |              |
| 記載原況                                                                     |                                                | 成绩分布                  |         |            |              |
| <b>50%</b><br>完成率(1/2)                                                   | <b>0</b><br>*1555                              | 人政<br>2               |         |            |              |
|                                                                          |                                                |                       |         |            |              |
| Jache<br>0分                                                              | əl                                             | 0 78-92               | 69-78   | 55-69 0-55 | 536          |
| 下载中心 刷新                                                                  |                                                | ×                     |         |            |              |
| 标题                                                                       | 下载时间 状态                                        | 操作                    |         |            |              |
| 【ykt试卷】自己测试-01-矩阵的秋和<br>ZIP                                              | 14:26:53 截如沙神名                                 | ā完成 下載 删除             |         |            |              |
|                                                                          |                                                |                       | 试卷得分    | 1J         | 利作           |
| 1                                                                        | <b>X 11</b> [X]                                |                       | 0       | 造石         | 下载           |
| 版                                                                        |                                                |                       |         |            |              |

| 6 | ) | 学生答题试卷展示 |
|---|---|----------|
|---|---|----------|

|         | 成绩单             |          |  |
|---------|-----------------|----------|--|
|         |                 |          |  |
| 姓名:     | Jachel 学号: 1122 | 2022     |  |
| 矩阵的秩利   | 和线性方程组解         | -带公式     |  |
| 考试时长:   | 不限时 答题用时:       | 00:00:49 |  |
| 47 /100 | 5 /10           | 0 /10    |  |
| 试卷得分    | 错题数             | 未作答      |  |
|         | 🕡               |          |  |

下载界面,如果老师等待时间过久也未显示数据准备完成,点击图片的【刷新】即可。

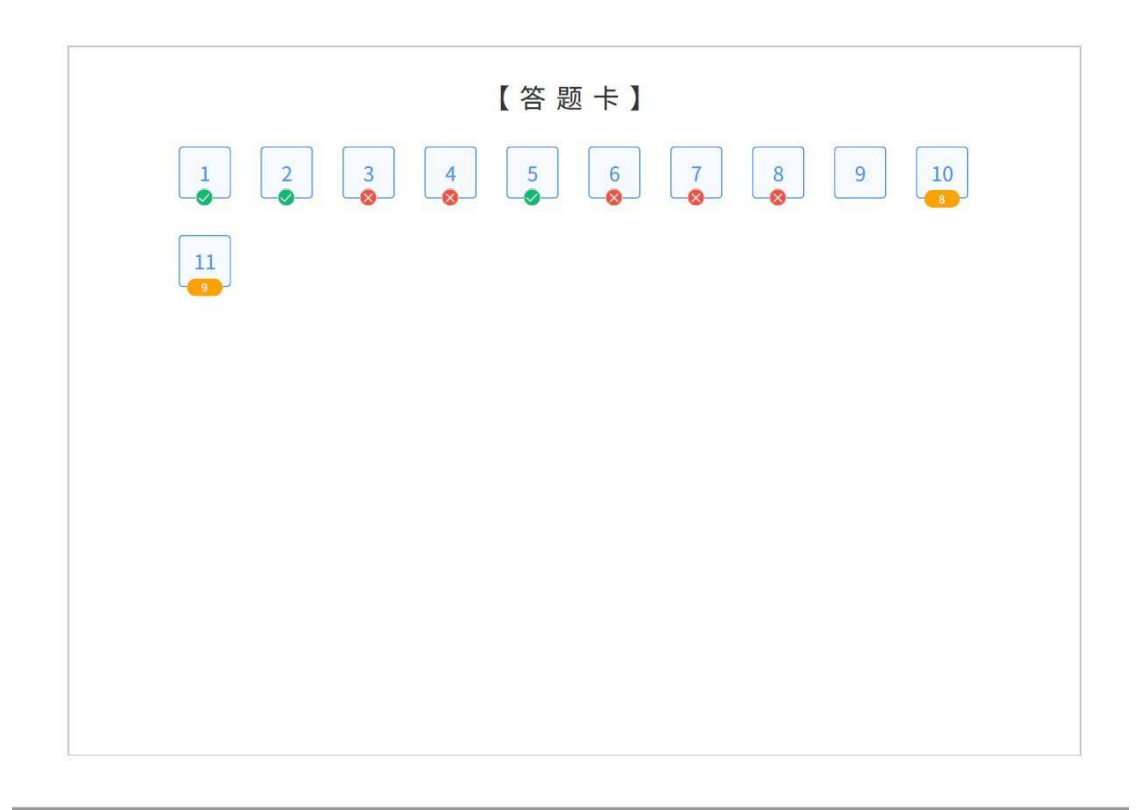

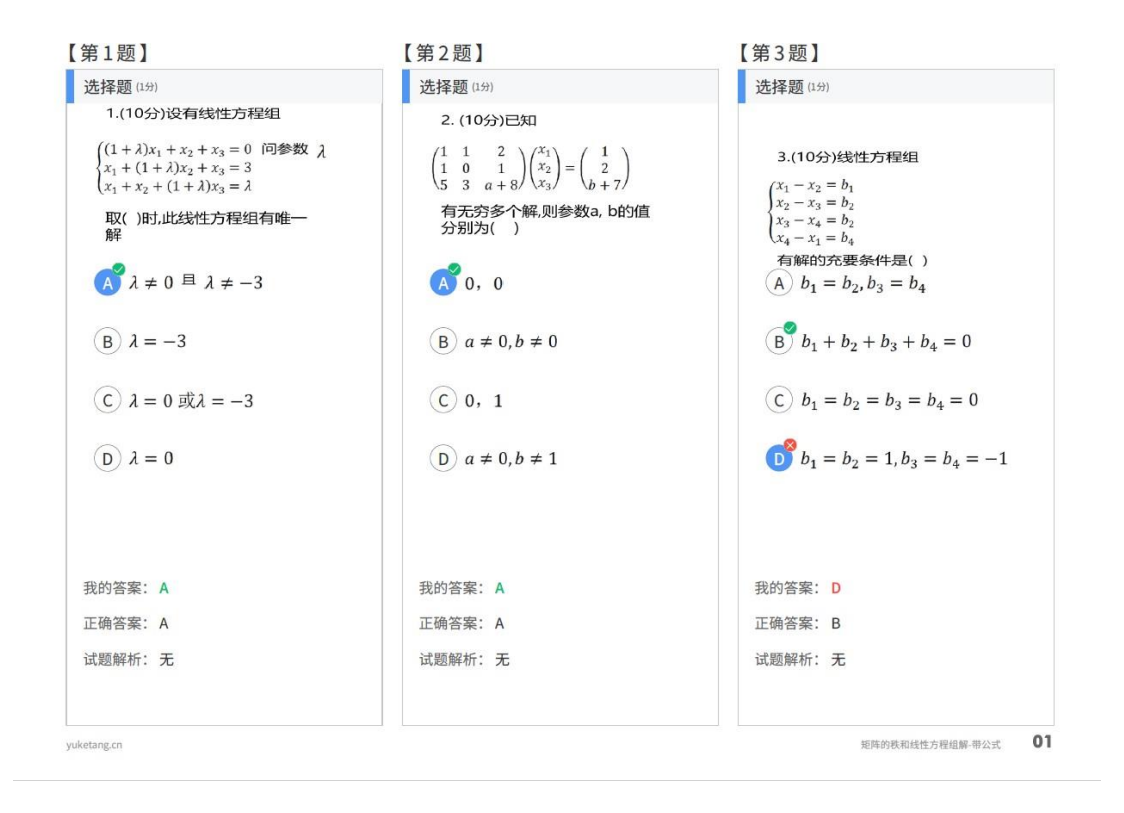

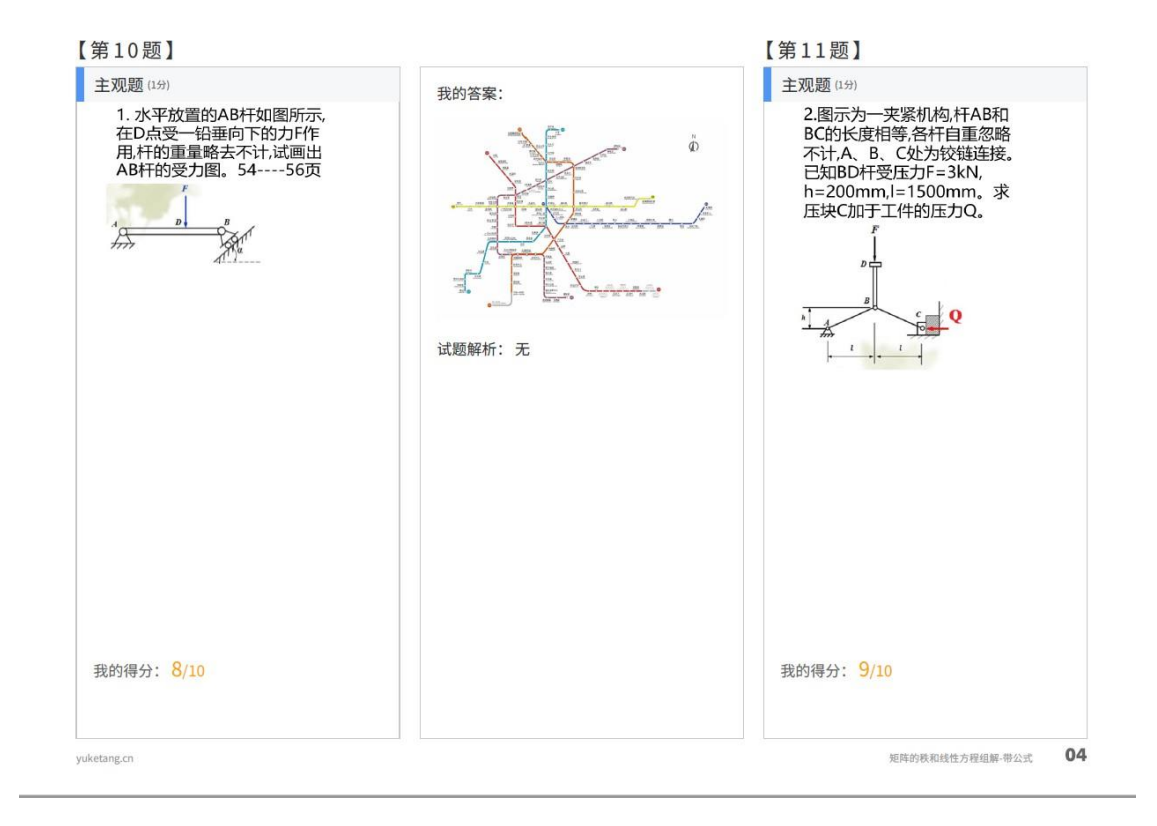

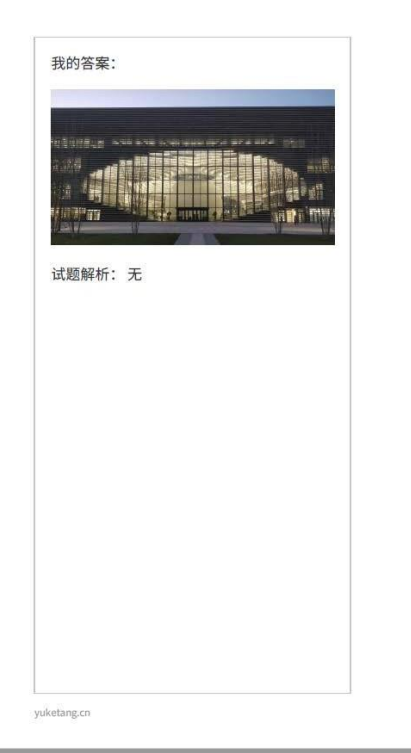

矩阵的铁和线性方程组解-带公式 05